## **IN-HOUSE SOLAR SIMULATOR**

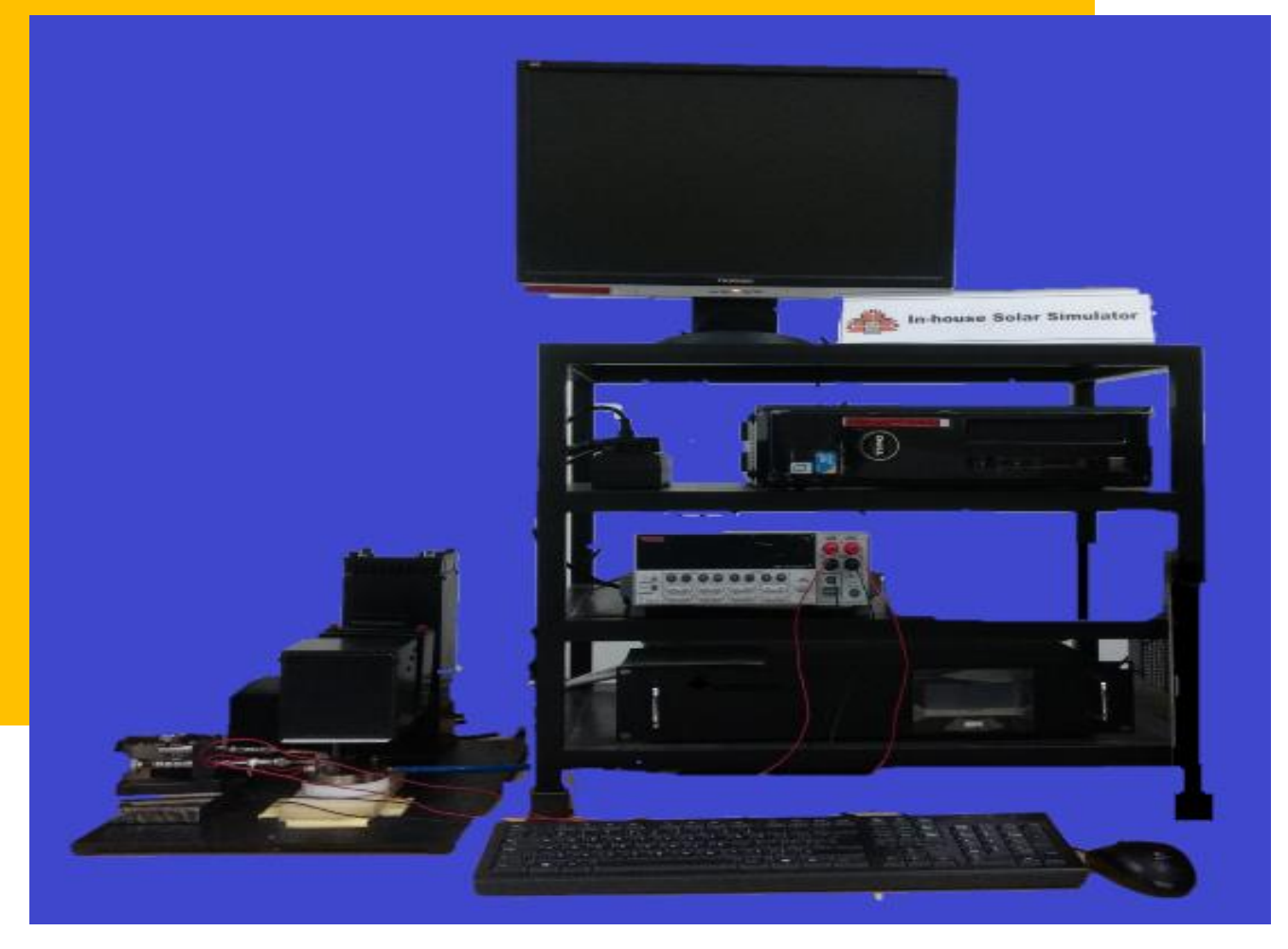

# STANDARD OPERATING PROCEDURES (SOPs) 2018

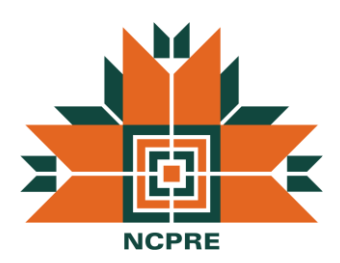

### NCPRE CHARACTERIZATION LAB

SO & Co-SO: Guru Burkul CONTACT: <u>guruburkul@gmail.com</u> 7045528834.

### **TABLE OF CONTENTS**

| STANDARD OPERATING PROCEDURE  | 2 |
|-------------------------------|---|
| Section1.1: Turn On Sequence  | 2 |
| Section1.2: Making New Recipe | 3 |
| Section1.3: Turn Off Sequence | 5 |

# **STANDARD OPERATIONAL PRINCIPLE**

#### **TURN ON Sequence:**

- 1. Check whether the power supply cable is plugged in the switchboard and then turn the Extension switchboard ON.
- 2. Turn ON the power supply switch which is at the back side of the power supply. Confirm Cooling STARTS/RUNS appears, Click OK to confirm.

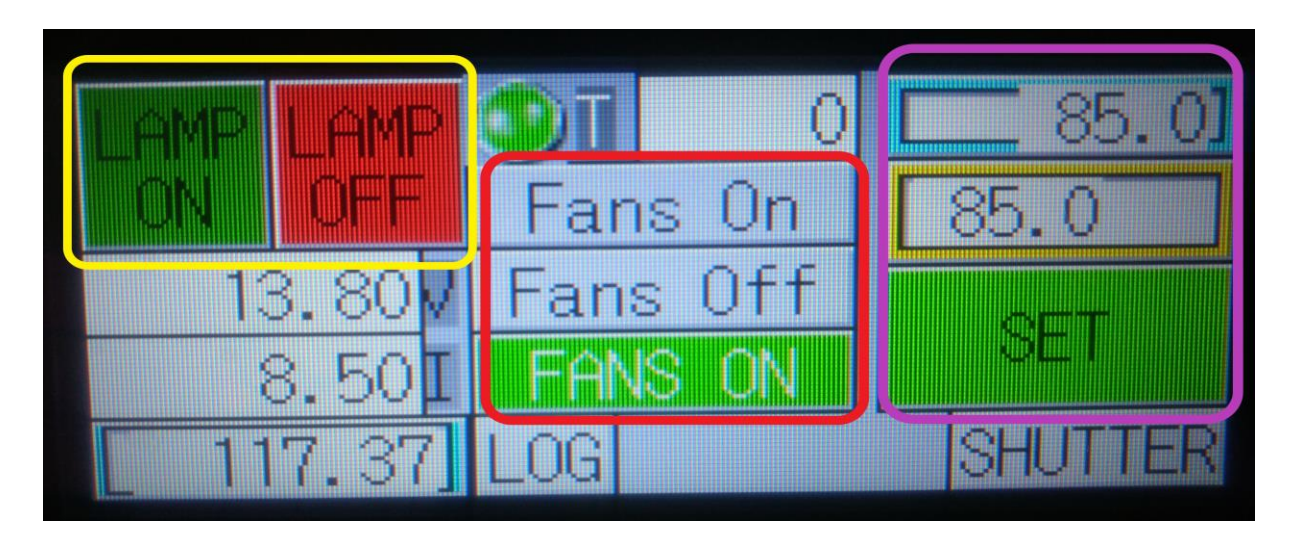

Fig 9: Power Supply Display

- **3.** Turn on the fan by clicking "Fans On" on the touchscreen of the power supply.
- 4. Make sure the power should be 79% which is on the right side of the touchscreen to get 1000 W/m2.
- 5. Wait for 1 minute after switching on the fan.
- Turn On the lamp by clicking on "LAMP ON" button from the touchscreen. Wait for 20 minutes for lamp to stabilize.
- 7. By the time lamp stabilizes, turn on the "Keithley 2450 Source meter".
- 8. Turn on the PC.
- 9. Start the "KickStart" Software.

### Making a New Recipe

1. Click on New tab. Give a file name of IV measurement.

| File Induments Settings | Kick                                                               | Start IC I                  |             | T A R T 7                                |
|-------------------------|--------------------------------------------------------------------|-----------------------------|-------------|------------------------------------------|
| New Open Save Save      | Excel CSV Graph<br>Format Format Format Image<br>Export Data/Graph |                             |             |                                          |
| ਤ Start Page            | KB Save As                                                         |                             | ~           |                                          |
| Real Now KickStart Test | 🔶 🐳 🕂 🦲 « EE 🦂 Anil Kumar                                          | 🗸 💍 Search Anil Kur         | mar P       |                                          |
|                         | Organize - New folder                                              |                             | 811 - 🕜     |                                          |
| 🦉 📂 Open KickStart Test | A Quick access                                                     | Oate mo                     | dified Type | nced user to auickly aet                 |
| ation                   | Desktop 🛷                                                          | No items match your search. |             | t application, configure                 |
| -Recent Test            | 🕹 Downloads 👒                                                      |                             |             |                                          |
| Testikst                | Documents 🕈                                                        |                             |             |                                          |
| 2450 LED demo.kst       | Pictures *                                                         |                             |             |                                          |
|                         |                                                                    |                             |             | nts and test types. With                 |
|                         | OneDrive                                                           |                             |             | strument by installing                   |
|                         | This PC                                                            |                             | :           |                                          |
|                         | File name: IV Sweep                                                |                             |             |                                          |
|                         | Save as type: KickStart Test (*.kst)                               |                             | ~           |                                          |
|                         |                                                                    | Save                        | Cancel      |                                          |
|                         | Hide Folders                                                       |                             | 1           |                                          |
|                         |                                                                    |                             |             |                                          |
|                         |                                                                    |                             |             |                                          |
|                         |                                                                    |                             |             |                                          |
|                         |                                                                    |                             |             |                                          |
| Search the web and Wi   | ndows                                                              |                             |             | ∧ 1 d <sub>8</sub> □ 2:29 Pt<br>11/14/20 |
|                         |                                                                    |                             |             |                                          |
|                         |                                                                    |                             |             |                                          |

Fig 10: Making New Recipe

- 2. Wait for 30 seconds.
- **3.** Click on Select Instrument on the bottom left side of the software. Right click on MODEL 2450 and ADD Instrument.

| -                                                                                                    | KickStart - IV Sweep                      |     |                  |
|----------------------------------------------------------------------------------------------------|-------------------------------------------|-----|------------------|
| File Instruments Settings                                                                                  | kph<br>pope Plug-ins *<br>Import Plug-ins |     | R I              |
| MODEL 24ent<br>Add Instrument<br>SMU Simul Remove Instrument                                               |                                           |     |                  |
| <ul> <li>✓ General</li> <li>Address</li> <li>USB9::0x05E6cf</li> <li>FirmwareVe</li> <li>1.6.4C</li> </ul> |                                           |     |                  |
| Instrument MODEL 2450:1                                                                                    |                                           |     |                  |
| InstrumentC USB Select Discovered                                                                          |                                           |     | Configure Test a |
| Port N/A<br>SerialNumbi 04391713                                                                           | <b>9</b>                                  |     |                  |
|                                                                                                    | Solect Teat Tupe                          |     |                  |
| I search the web and Windows                                                                               | TI KS                                     | ~ 1 | 😨 🔩 📮 2:31 PM    |

Fig 11: Selecting Keithley 2450

**4.** Click on "Select Test type" on bottom middle of the software. Right Click on "IV characterizer" and ADD Test Type.

| New See See See See See See See See See S                                                                                                    | Instruments Settings                  |                                        | KickStart - IV Sweep | KICK | вта |                                                                                                    |
|----------------------------------------------------------------------------------------------------|---------------------------------------|----------------------------------------|----------------------|------|-----|----------------------------------------------------------------------------------------------------|
| Test Open/Save Operations Export Data/Graph Import Plug-Ins<br>Communications Transland<br>M Sweet<br>Add Test Type<br>M Charace Server<br>1 Select Discovered<br>Instrument<br>Select Discovered<br>Instrument<br>Select Discovered<br>Instrument<br>Select Discovered<br>Instrument<br>Select Discovered<br>Instrument<br>Select Discovered<br>Instrument<br>Instrument                                                                                                    | Open Save Save                        | Excel CSV Graph<br>Format Format Image | Load<br>plug-ins =   |      |     |                                                                                                    |
| Communicative Transition<br>Add Test Type<br>M Classical<br>T<br>Select Discovered<br>Internation<br>Select Discovered<br>Internation<br>Internation<br>I | Test Open/Save Operations             | Export Data/Graph                      | Import Hug-uns       |      |     |                                                                                                    |
| Communicatives Transload<br>Add Test Type N<br>N Close of the State of the State of the                                                                                                    | · · · · · · · · · · · · · · · · · · · |                                        |                      |      |     |                                                                                                    |
| Add Test Type<br>A dd Test Type<br>A characterized<br>1 2 3<br>Select Discovered<br>Instrument<br>Configure<br>Ru<br>Configure<br>Ru<br>Configure<br>Ru                                                                                                    | Communication Terminal                |                                        |                      |      |     |                                                                                                    |
| 1 2 Configure<br>Select Discovered<br>Select Text Type Ru<br>Ru                                                                                                    | Add Test                              | Type                                   |                      |      |     |                                                                                                    |
| 1 2 Configure<br>Select Discovered<br>Instrument                                                                                                    |                                       |                                        |                      |      |     |                                                                                                    |
| Select Discovered Select Test Type Configure But                                                                                                    |                                       |                                        |                      |      |     |                                                                                                    |
|                                                                                                    |                                       | Select Discovened                      |                      |      |     | Configure Test /<br>Run                                                                                                    |
|                                                                                                    |                                       |                                        |                      | 0    |     | <u> </u>                                                                                                    |
|                                                                                                    |                                       |                                        |                      |      |     | and the second second se |
| Solect Test Type                                                                                                    |                                       |                                        |                      |      |     | Se .                                                                                                    |

- 5. Source Settings
  - I. Select Source Mode : Voltage Sweep
  - II. Select Sweep type Either Linear or Logarithmic.
  - III. Select start voltage and stop voltage and no of steps.
  - IV. Select Voltage Range as Best Fixed.
  - V. Select the current Limit depending upon the solar cell.
  - VI. Delay Seconds as 0.1.

| =                     |                                                      |                                                  | KickStart - IV Sweep                |                     |           | ,                                                                                                    |
|-----------------------|------------------------------------------------------|--------------------------------------------------|-------------------------------------|---------------------|-----------|----------------------------------------------------------------------------------------------------|
| File Instrumen        | nts Settings                                         |                                                  |                                     | KIC                 | К 😑 Т 🗚   | , я т 🕜                                                                                                    |
| New Oper<br>Test Oper | n Save Save Excel<br>As Format<br>vSave Operations E | CSV Graph<br>Format Image<br>port Data/Graph Img | Load<br>Plug-ins +<br>port Plug-ins |                     |           |                                                                                                    |
| <u>⊒</u> IV Sweep     |                                                      |                                                  |                                     |                     |           |                                                                                                    |
| Source Meas           | sure Sheet Graph Notes Help                          |                                                  |                                     |                     |           |                                                                                                    |
| nt Confi              |                                                      | Channel Bro                                      | wser                                |                     |           |                                                                                                    |
| guratio               |                                                      | ings <                                           | Smu1                                | Meas                | ure Set   | tings                                                                                                    |
|                       |                                                      |                                                  | Afren and Setting                   |                     |           |                                                                                                    |
|                       | Source Settings                                      | A DESCRIPTION OF THE OWNER                       | Measure Curry                       | ent                 |           |                                                                                                    |
|                       | Source Mode:                                         | Voltage Sweep                                    | Enable                              | Range: Aut          |           |                                                                                                    |
|                       | Stepper                                              | Dual Sweep                                       | M                                   | lin Auto Range: 10n | A -       | •                                                                                                    |
|                       | Sweep Type:                                          | Linear                                           | Measure Voltz                       | sge                 |           | the second second second second second second second second second second second second second second second s |
| and the second second | Start Voltage:                                       | 0                                                | Enable                              | Туре: Рго           | general * | Contraction of the                                                                                             |
|                       | Stop Voltage:                                        | 5                                                | Measure Resis                       |                     |           | Constanting of                                                                                                 |
|                       | Step Voltage:                                        | 3.05                                             | Enable                              | Range: Aut          | -         |                                                                                                    |
|                       | # Of Steps:                                          |                                                  | M                                   |                     | • •       |                                                                                                    |
|                       | Voltage Kange:                                       | -                                                |                                     |                     |           |                                                                                                    |
| Select Instrum        | annt.                                                |                                                  | Select Test Type                    |                     |           | Execute Test                                                                                                   |
| Search                | h the web and Windows                                |                                                  |                                     |                     | ^         | transformed Science 2:33 PM 2:33 PM 11/14/201                                                                  |

#### 6. Measure Settings

I. Select Measure Current Enable, Select the of current (should be less than 100mA).

- II. Click on Measure Voltage Enable and Type Measured.
- III. Measure Resistance check box should be unchecked.
- IV. Check the Enable Timestamp check Box.
- V. Advanced Configuration: Input Jacks should be Front.
- VI. Sensing Mode as 4-Wire.
- VII. Output OFF State as Normal.
- 7. Click on Graph tab on the top side. And Select the parameter to be shown in X and Y axis.
- 8. Put the Sample on the chuck and start vacuum to hold the sample.
- 9. Probe the Sample using micromanipulator.
- 10. Press Execute Test to start the dark IV measurement
- 11. Open the Shutter and press Execute Test to start lighted IV Measurement.
- **12.** Save the Data using either "Excel Format" or "CSV Format" from the menu in the software.
- **13.** Turn off the vacuum and take out the sample.

### Turn Off Process

- 1. Turn off the lamp by pressing "LAMP OFF" from the touchscreen and wait for 20 minutes.
- 2. Close the Software and shut down the PC.
- 3. Turn off the fan by pressing "Fans Off" from the touchscreen of the power supply.
- 4. Switch off the power supply from the back side of the power supply.
- 5. Switch off the mains power supply.